## Klicke auf "Neuer Fall erstellen" oder auf "Neuen Patienten erstellen"

Click on "Create new case" or "create a new patient".

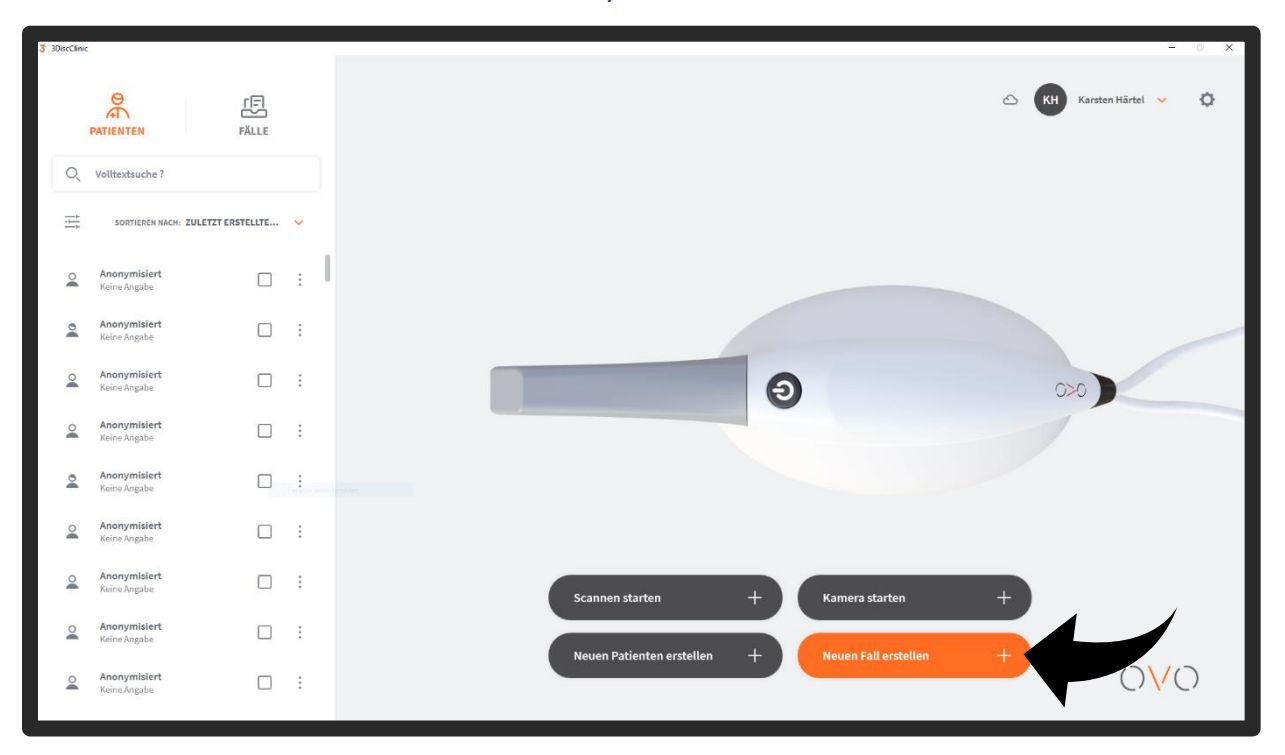

Mit "Präoperativer Scan" kann ein zweiter Oberkiefer dem Workflow hinzugefügt werden.

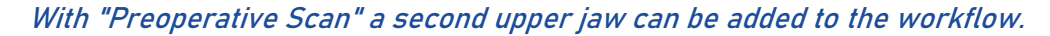

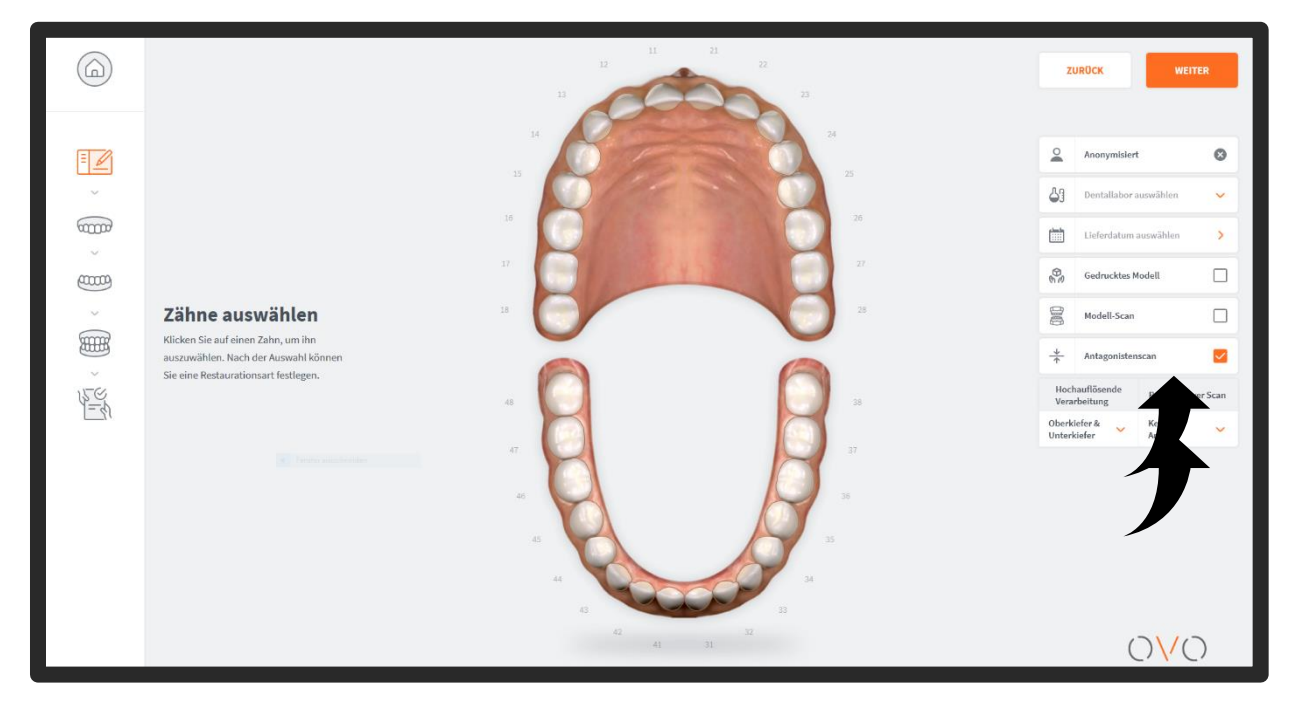

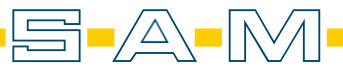

Wähle im Dropdown-menü den Oberkiefer aus.

Select the upper jaw from the drop-down menu.

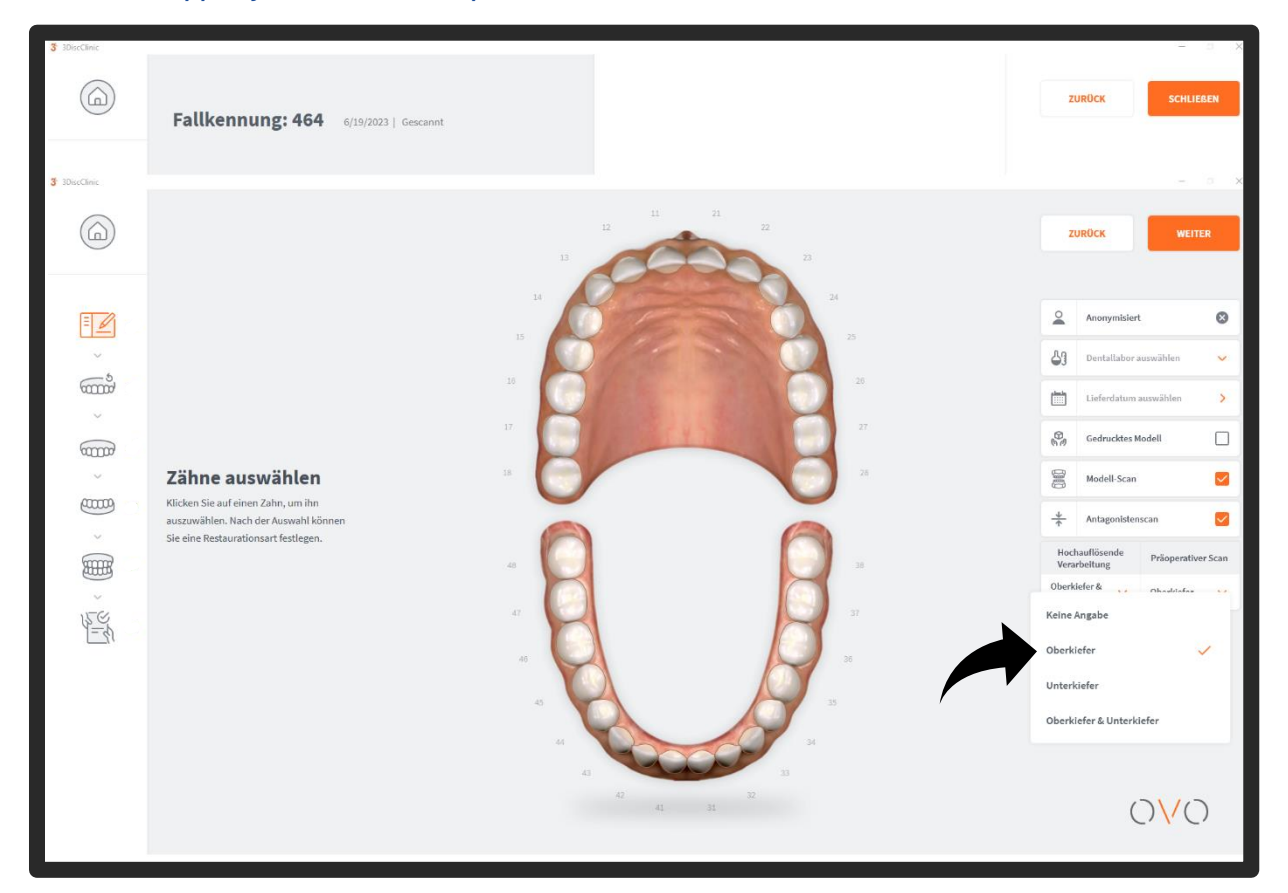

Auf der linken Seite ist nun ein zweiter Oberkiefer in der Liste zu sehen.

A second upper jaw is now visible in the list on the left.

| 3 3DiseClinic     |                                                                                                    |                      |                                |                                                                         | - 0                  | × |
|-------------------|----------------------------------------------------------------------------------------------------|----------------------|--------------------------------|-------------------------------------------------------------------------|----------------------|---|
|                   |                                                                                                    | 11 21 22 23          | Z                              | URŪCK                                                                   | WEITER               | I |
| · ()              |                                                                                                    | 24<br>25<br>27       | 4<br>43<br>10<br>82            | Anonymisiert<br>Dentallabor ausv<br>Lieferdatum aus<br>Gedrucktes Mod   | wählen ~             |   |
| َلَّيْنَ بِ اللَّ | Zähne auswählen<br>Kiicken Sie auf einen Zahn, um ihn<br>auszuwählen. Nach der Auswahl können<br>Sie eine Restaurationsart festlegen. | 22<br>43<br>47<br>46 | Hoci<br>Vera<br>Oberk<br>Unter | Modell-Scan<br>Antagonistensca<br>hauflösende<br>rbeitung i<br>kiefer ( | In V                 |   |
|                   |                                                                                                    |                      |                                | 0                                                                       | ) <mark>\/</mark> () |   |

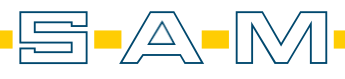

Jetzt kann der Oberkiefer auf gewohnte Weise gescannt werden.

Now the upper jaw can be scanned in the usual way.

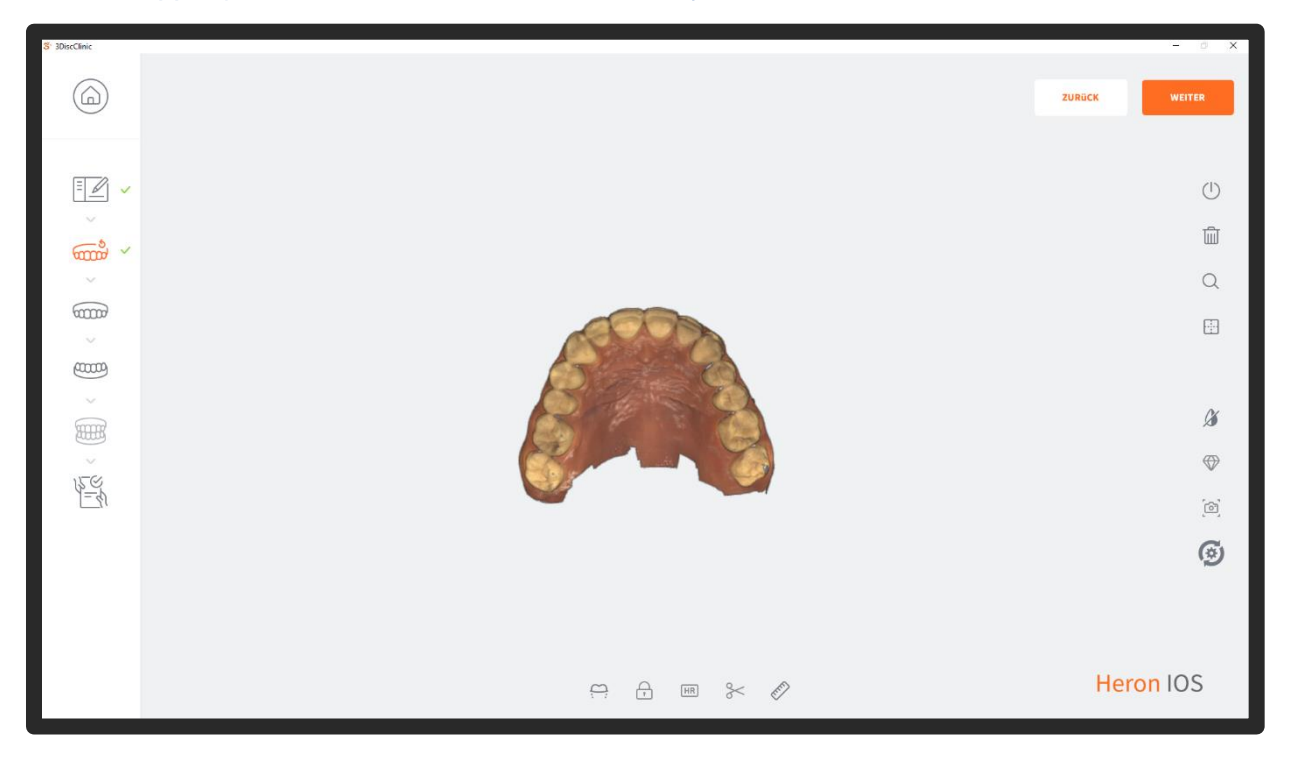

Nach Abschluss des Scans muss die Zielregion (Bissgabelträger) gescannt werden, hierfür wird der nächste Oberkieferscan durch das klicken auf "OK" ausgewählt.

After completing the scan, the target region (bite fork carrier) must be scanned, for this purpose the next upper jaw scan is selected by clicking on "OK".

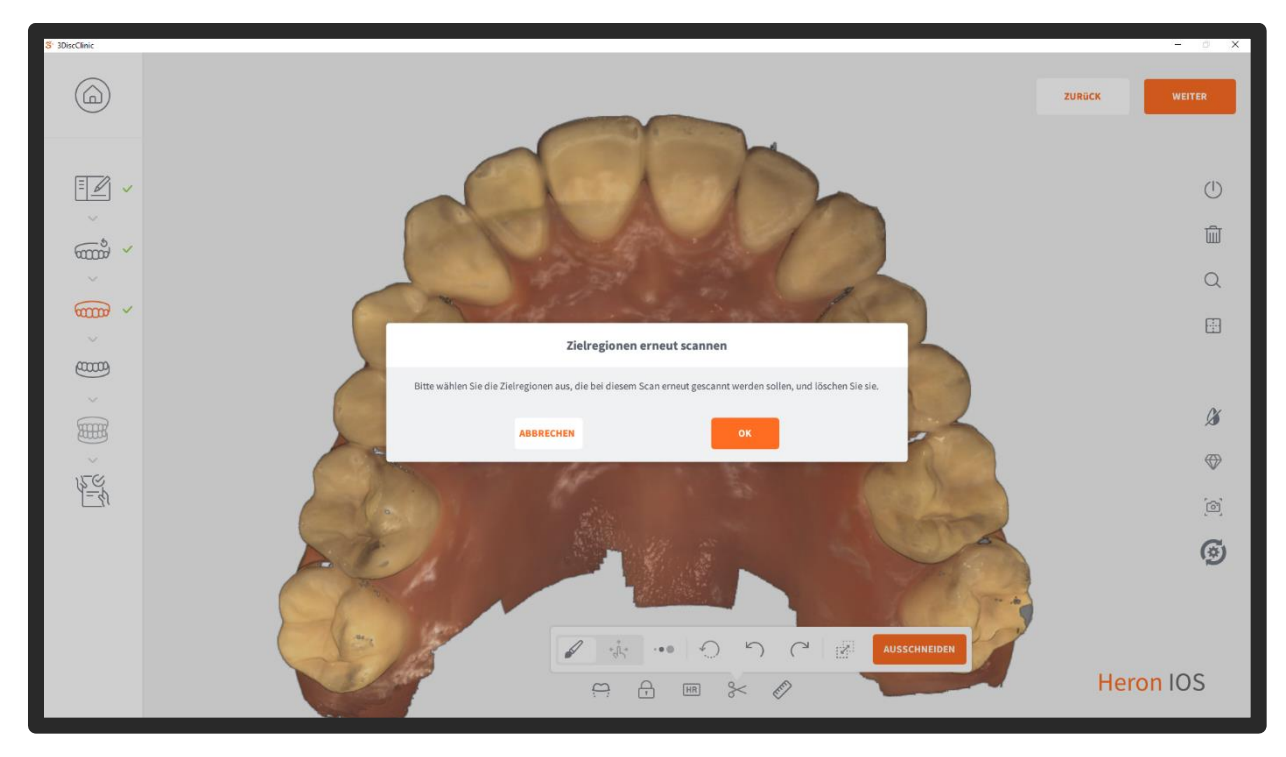

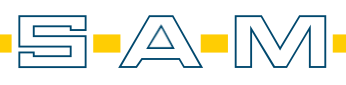

Nun kann der AxioPrisa Bissgabelträger gescannt werden.

! Wichtig ist, dass von der Okklusion bis zum Landingpad am Sagittalstab aufzeichnet wird ! Now the AxioPrisa bite fork carrier can be scanned.

! It is important to record from the occlusion to the landing pad on the sagittal rod !

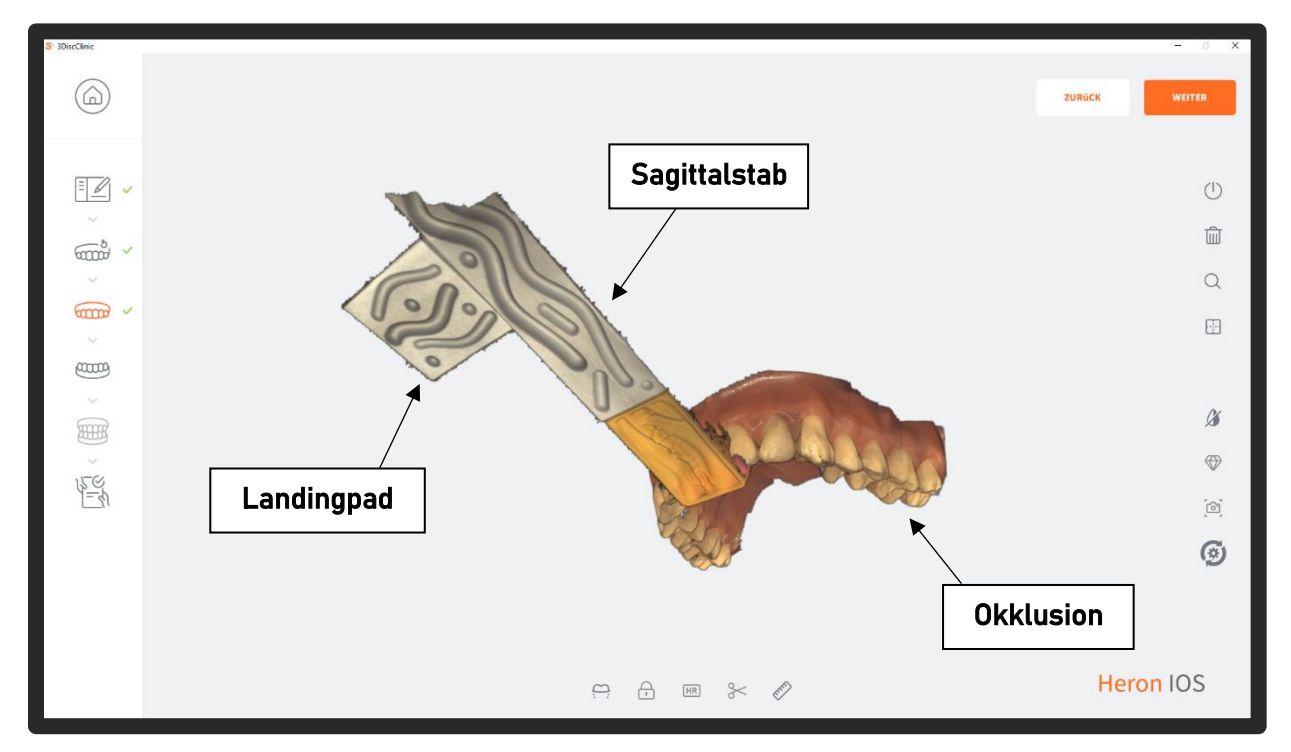

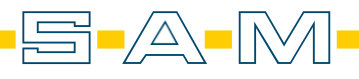

Lege jetzt den Transferbogens mit den AxioPrisa Bissgabelträger an dem Patienten an.

Eine Anleitung zur Nutzung von dem AxioQuick Transferbogen finden man hier: <a href="https://www.sam-dental.de/downloads/">https://www.sam-dental.de/downloads/</a>

Now place the transfer sheet with the AxioPrisa bite fork carrier on the patient.

Instructions for using the AxioQuick transfer sheet can be found here: https://www.sam-dental.de/downloads/

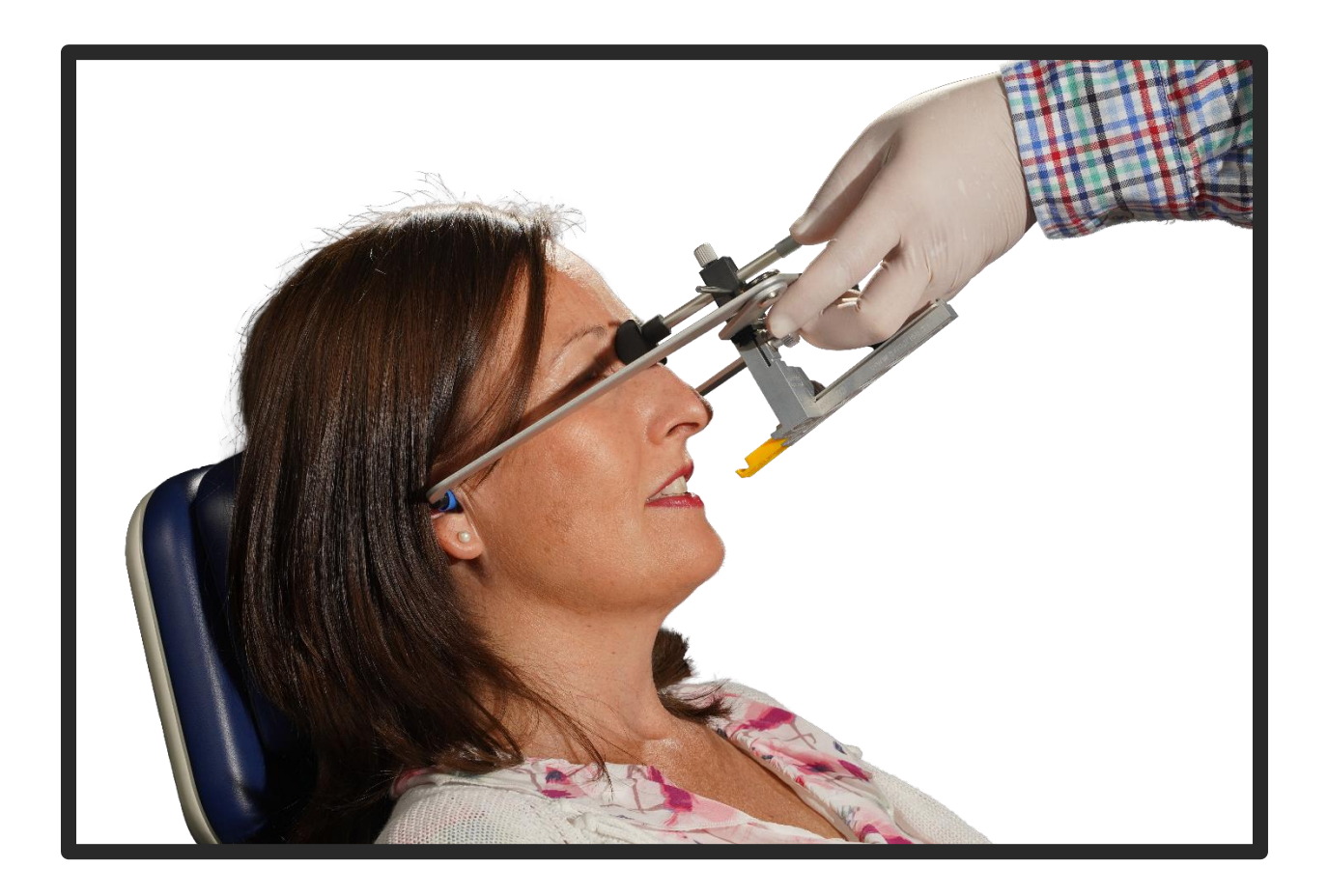

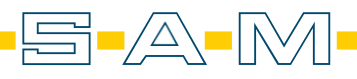

Geben Sie eine kleine Menge Silikon in die Vertiefung des AxioJigs.

Put a small amount of silicone into the recess of the AxioJig.

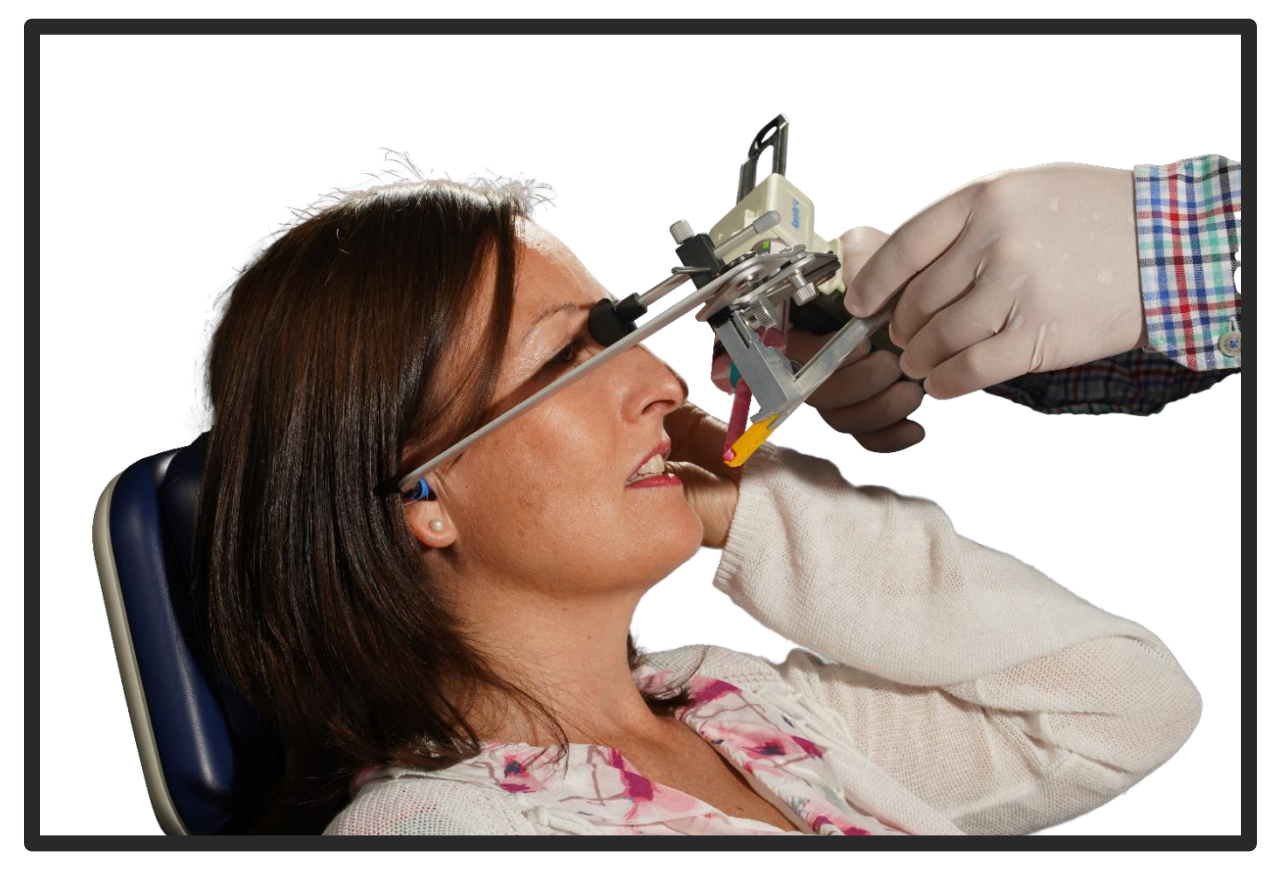

Führe nun den AxioJig an die Frontzähne. Now guide the AxioJig to the anterior teeth.

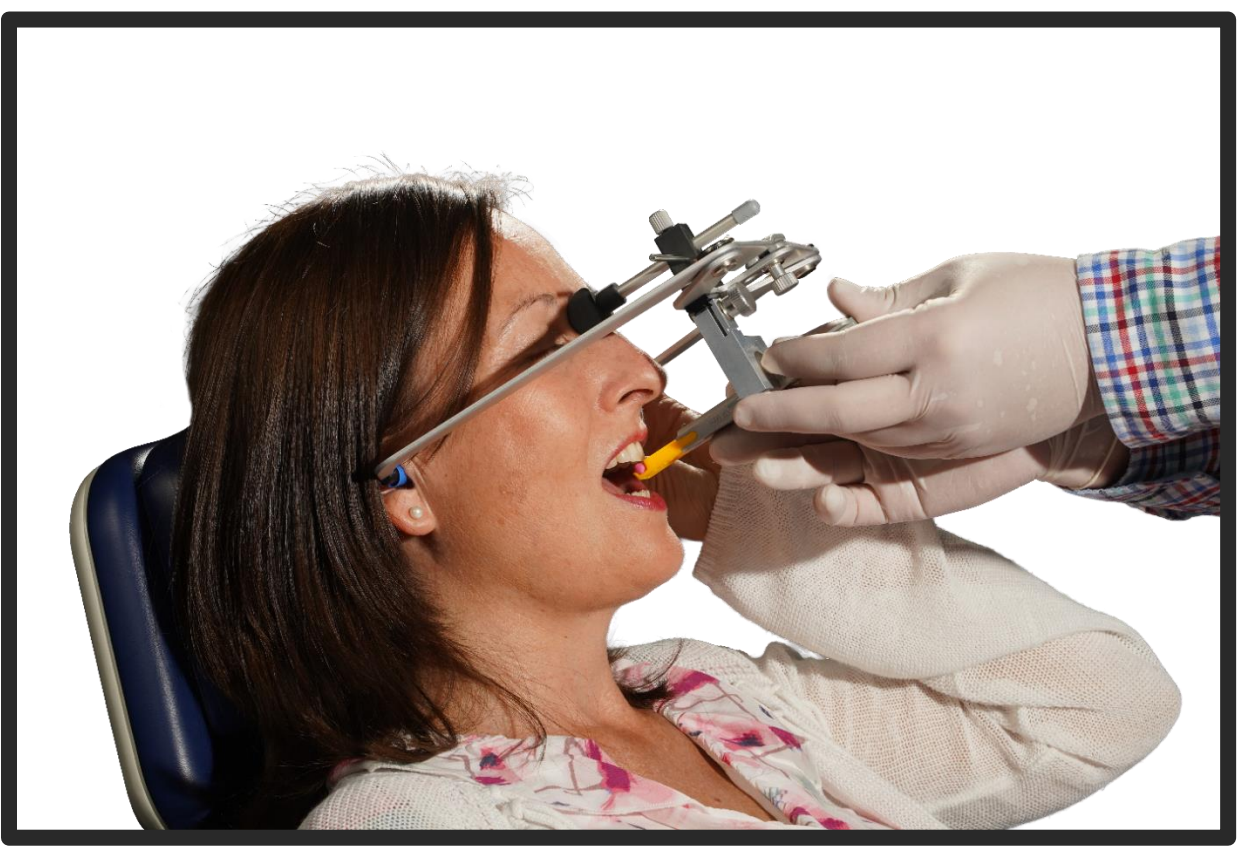

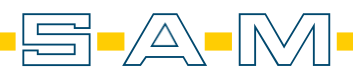

Der Patient muss nun in das Silikon beißen und den AxioJig mit dem Unterkiefer fixieren. Wenn das Silikon hart ist, schließe die Schraube auf der rechten Seite des Sagittalstabs und der Patient kann den Mund öffnen. Nun kann der AxioPrisa gesannt werden.

The patient must now bite into the silicone and fix the AxioJig with the lower jaw. When the silicone is hard, close the screw on the right side of the sagittal bar and the patient can open the mouth. Now the AxioPrisa can be tensioned.

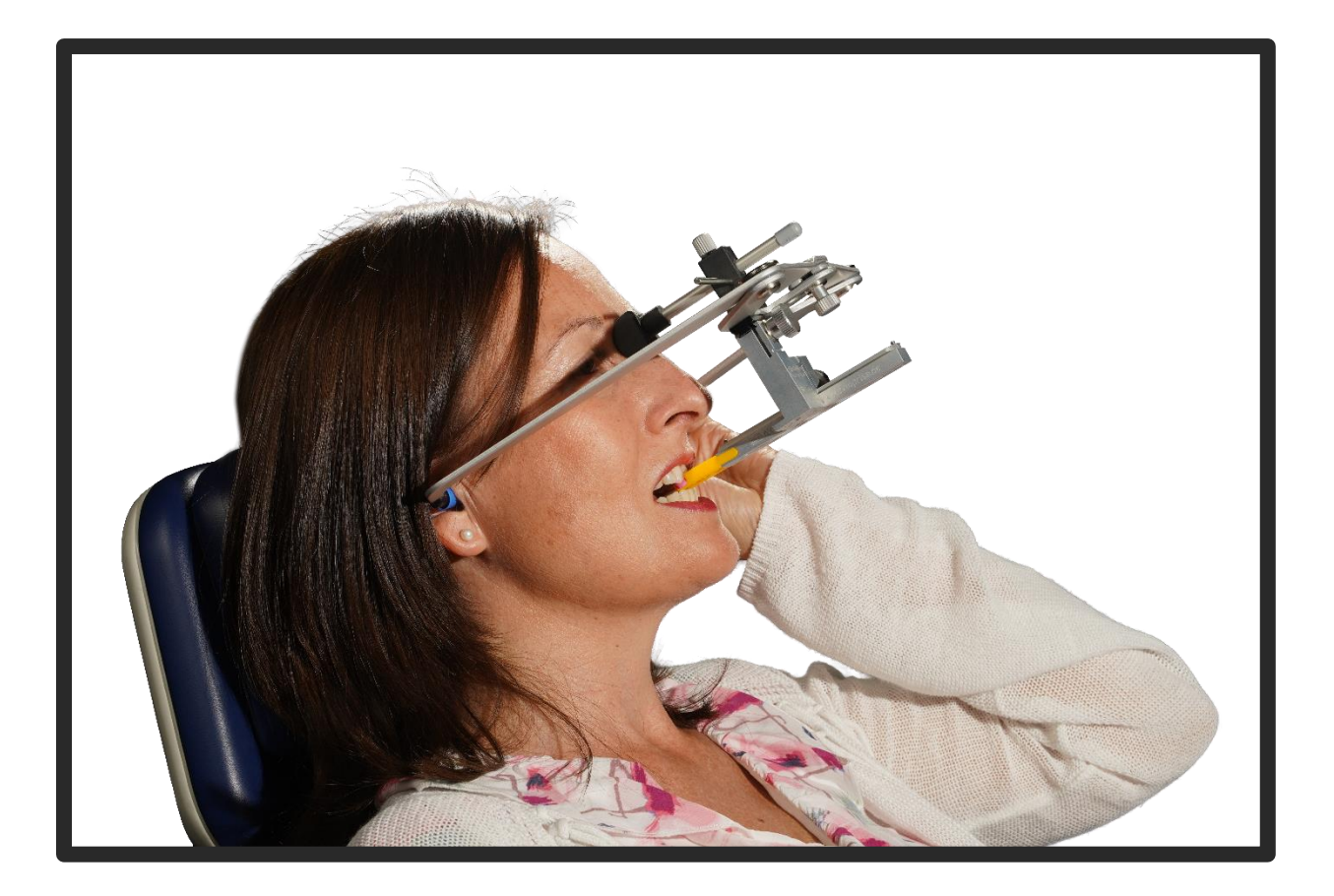

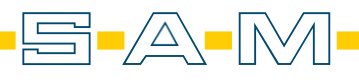

Nach dem Scannen muss eine Verbindung zwischen der Okklusion und dem Ladingpad am Ende des Sagittalstabs bestehen.

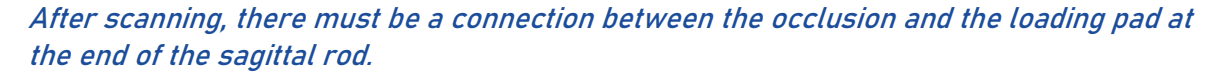

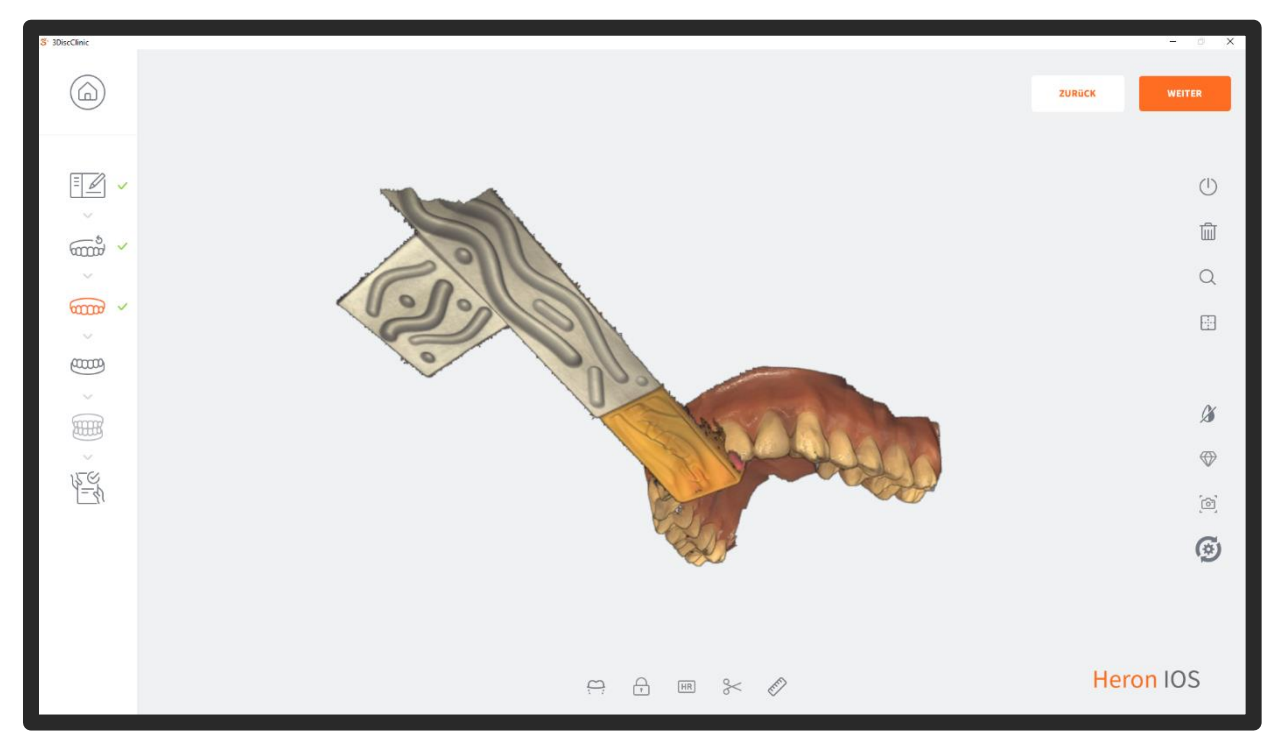

Als nächstes müssen Sie den Unterkiefer...

Next you need to complete the mandible ...

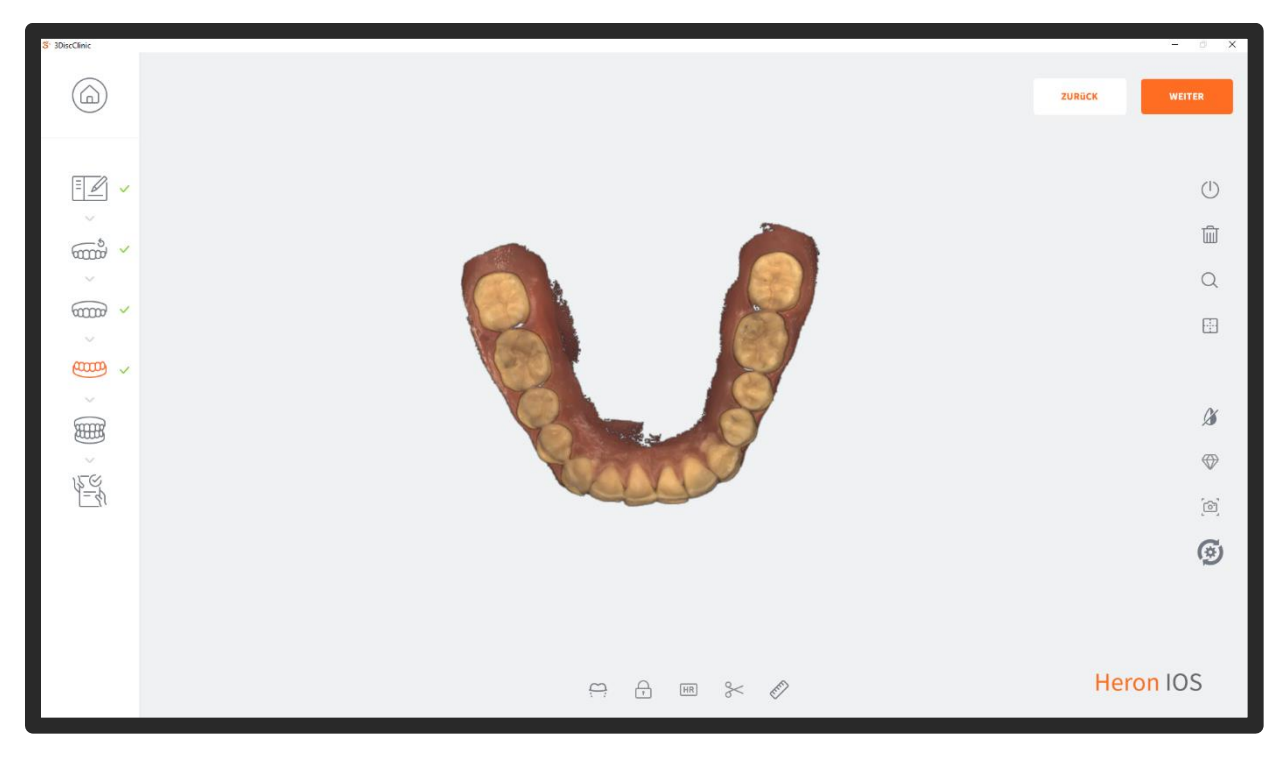

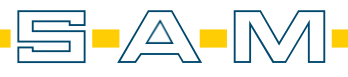

#### ...und der Vestibulärscan absolviert.

... and vestibular scan.

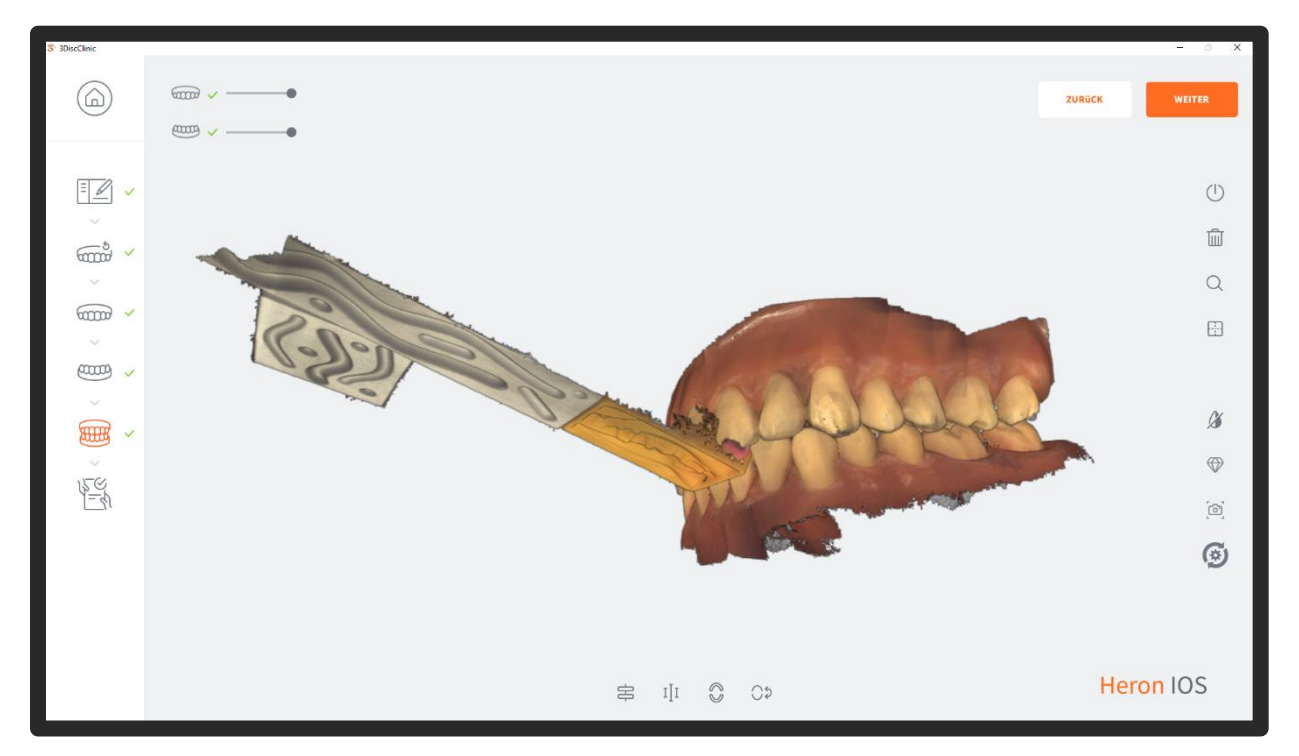

Warte, bis die Optimierung abgeschlossen ist.

Wait until the optimisation is complete.

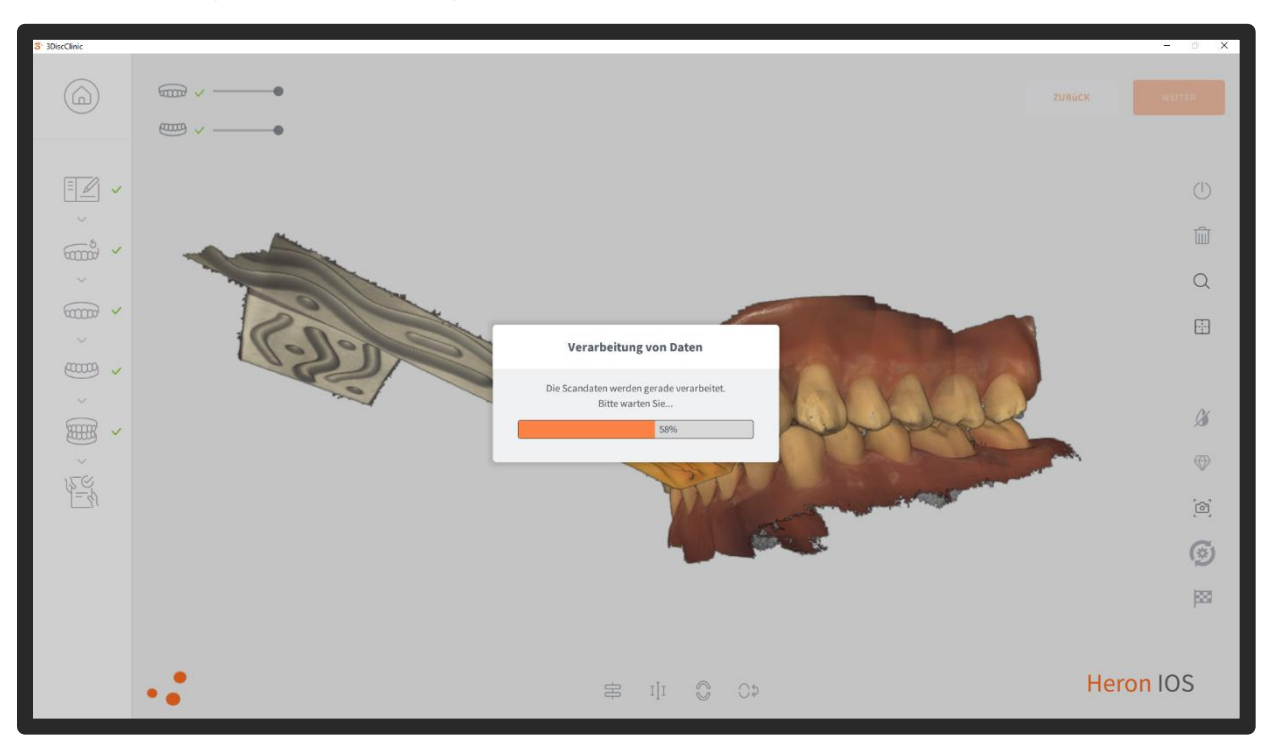

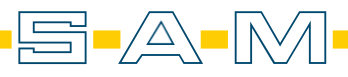

Mit dem "Export"-Button auf der rechten Seite können die Dateien auf dem lokalen PC gespeichert werden, um diese anschließend in der AxioPrisa-Software auszurichten.

The "Export" button on the right-hand side can be used to save the files on the local PC so that they can then be aligned in the AxioPrisa software.

| 3DiscClinic |                                                       |                       |            |        | - a ×                       |
|-------------|-------------------------------------------------------|-----------------------|------------|--------|-----------------------------|
|             | Fallkennung: 464 6/19/                                | 2023   Gescannt       |            |        | ZURÜCK                      |
| · • • • •   | PATIENT Anonymisiert                                  | LABOR                 | ad-MODELLE | Por    | BESTELLFORMULAR<br>ANZEIGEN |
|             | Geschlecht: Keine Angabe<br>Patientennummer: ID001419 | Cererotatum auswanien |            | G      | DATEIEXPORT                 |
|             | RESTAURATIONEN                                        |                       |            | ₿<br>▼ | SMILE DESIGN                |
|             | NOTIZEN                                               | ANHÄNGE               |            | CAD-P  | rogramm:                    |
|             | T                                                     |                       | A          | Fallda | 3DiscClinic 🗸               |
|             |                                                       |                       |            |        | .PLY 🗸                      |

Nach dem Ausrichten der Scans in der AxioPrisa Software ist es möglich, die ausgerichteten Scans an denselben Fall anzuhängen und den gesamten Fall an Ihren Zahntechniker zu senden.

The "Export" button on the right-hand side can be used to save the files on the local PC so that they can then be aligned in the AxioPrisa software.

| liscClinic                                |                                                        |                         |            | - 0                   |
|-------------------------------------------|--------------------------------------------------------|-------------------------|------------|-----------------------|
|                                           | ه Fallkennung: 464                                     | 19/2023   Gescannt      |            | ZURÜCK SCHLIEBEN      |
| <u> </u>                                  | DATIENT                                                | 14805                   |            |                       |
| ~~~~~~~~~~~~~~~~~~~~~~~~~~~~~~~~~~~~~~    | Anonymisiert 🔇                                         | Dentallabor auswählen 🗸 | 30-MODELLE | Por BESTELLFORMULAR   |
| ~                                         | Geburtsdatum: Keine Angabe<br>Geschlecht: Keine Angabe | Lieferdatum auswählen > |            |                       |
| ~<br>~~~~~~~~~~~~~~~~~~~~~~~~~~~~~~~~~~~~ | Patientennummer: ID001419                              | ලී Gedrucktes Modell    |            | G→ VORLÄUFIGE PRÜFUNG |
|                                           | RESTAURATIONEN                                         |                         | 20         |                       |
| × ×                                       |                                                        |                         |            | AN DAS LABOR SENDEN   |
| 156                                       |                                                        |                         | WA MAN &   |                       |
| 1=4                                       |                                                        |                         | ALANASIN   |                       |
|                                           | NOTIZEN                                                | ANHÄNGE                 |            |                       |
|                                           | Notiz hinzufügen +                                     | Anhang hinzufügen +     |            | .STL                  |
|                                           |                                                        |                         | Α          | .OBJ                  |
|                                           |                                                        |                         |            | .PLY 🗸                |
|                                           | -                                                      |                         |            | L .PLY 💊              |

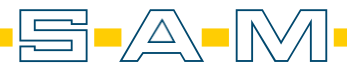

### ! Wichtiger Hinweis zur Verarbeitung von Scans in AxioSnapMount !

Durch eventuelle Artefakte oder Fehler im Scan kann der Generierungsprozess einen Fehler aufweisen. Zur Vorbeugung ist es wichtig, dass der Scan des Oberkiefers sowie Unterkiefers daher von Fehlern befreit wird ( putzen der Scans in der Scansoftware / CAD-Software ).

Anfällig sind Löcher im Scan oder überlagernde Oberflächen.

### ! Important note on processing scans in AxioSnapMount !

Due to possible artifacts or errors in the scan, the generation process may show an error. To prevent this, it is important that the scan of the maxilla as well as the mandible is therefore freed from errors ( cleaning the scans in the scan software / CAD software ).

Holes in the scan or superimposed surfaces are susceptible.

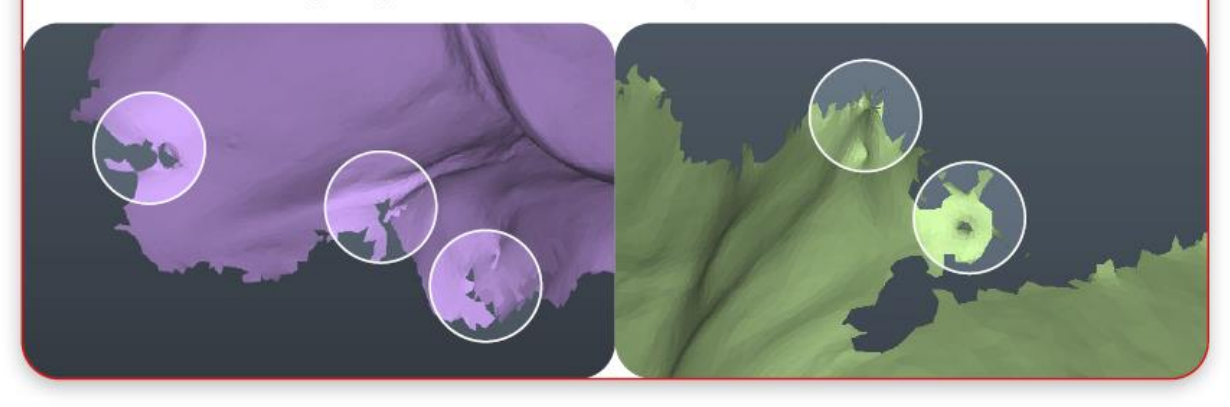

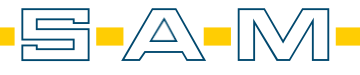

ΔXF

# Kundenservice Customer Service

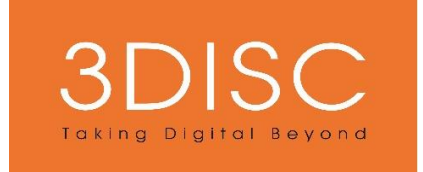

Bei Fragen zur 3DISC Hardware oder Software kontaktieren Sie den 3DISC Support:

Alle Anfragen können bequem über das Online-Help-Center gestellt werden:

3disc.com/contact

For questions about 3DISC hardware or software please contact 3DISC Support:

All enquiries can be made conveniently via the online Help Centre:

3disc.com/contact

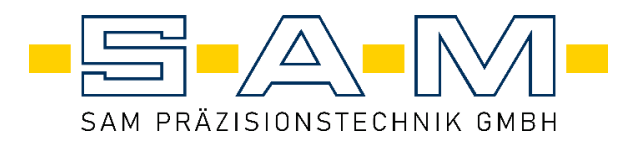

Bei Fragen zu AxioPrisa Hardware oder Software kontaktieren Sie die SAM Präzisionstechnik:

Für allgemeine Fragen zum Produkt:

Info@smart-dental.de

Bei technischen Problemen:

it-support@sam-dental.de

For questions about Axioprisa hardware or software contact us at SAM Präzisionstechnik:

For general questions about the product:

Info@smart-dental.de

In case of technical problems:

it-support@sam-dental.de

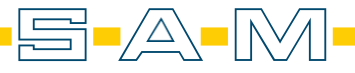